# Introduction to SLURM and Modules at CHPC

Albert Lund CHPC User Services

### Overview

• CHPC user environment (modules)

• Running interactive jobs

• Running batch jobs

Slides: home.chpc.utah.edu/~u0403692/SLURM-modules.pdf

# vi Refresher/Exercise

- A few commands will get you started:
  - Press 'i' for insert! (Insert mode, Replace mode)
  - Press 'Esc' to get back to command mode!
  - :w 'write'
  - :wq! 'write and quit'
  - :q! 'quit without saving (good for mistakes)
  - Press 'u' to undo in command mode
- Exercise: write something in vi and save it!
   Try it with 'vim' too

# Modules

- Modules are a way of managing the user environment
  - Most programs can be run through full path, e.g.
     /bin/ls
  - How does the OS know where 'ls' is? The PATH variable: "echo \$PATH"
- Modules lets users modify the environment on the fly

# Getting the dot files

- CHPC module page: https://www.chpc.utah.edu/documentation/software/modules.php
- New users do not need to do the following steps:
- To enable modules, the user will need to copy the CHPC bashrc and tcshrc to their home directory:

cp /uufs/chpc.utah.edu/sys/modulefiles/templates/bashrc ~/.bashrc cp /uufs/chpc.utah.edu/sys/modulefiles/templates/tcshrc ~/.tcshrc

 To set up the default CHPC environment, users will also need to copy the custom.sh and custom.csh scripts

cp /uufs/chpc.utah.edu/sys/modulefiles/templates/custom.sh ~/.custom.sh cp /uufs/chpc.utah.edu/sys/modulefiles/templates/custom.csh ~/.custom.csh

• Make sure to save a copy of your old .bashrc/.tcshrc!

## Basic module commands

- module shows the list of module commands
- module avail shows a list of "available" modules
- module list shows a list of loaded modules
- module load <name> loads a module
- module unload <name> unloads a module
- module help <name> prints help for a module
- module whatis <name> prints info about the module
- module purge unload all modules
- module swap <name1> <name2> swap two modules

# Module spider

- Some modules are dependent on other modules
  - these modules are not immediately available
  - example: Amber14 depends on the intel compiler and an MPI module in order to run (because of library dependencies).
- Use "module spider" to see a list of all modules, including modules that aren't loaded
- Use "module spider <name>" to see a subset of modules, or how to load a specific module

## Exercise 1

- Explore the module load, unload, list, and avail commands to try loading and unloading modules
- Using "module spider", find the LAMMPS module and load it. (Remember that spider gives you instructions!)

# Other module things

- Collections of modules:
  - Sometimes you'll have a set of modules you want to save so you don't have to reload them all the time
  - "module save" saves a default list of module
  - "module restore" restores the default list
  - "module save <name>" creates a named module list ("module restore <name>" reloads it)
  - "module savelist" shows a list of modules

## Advanced modules

• Users can write and use their own modules

- See our webpage on this

https://www.chpc.utah.edu/documentation/software/modules-advanced.php

- Contact CHPC if you want/need help with this
- Modules can be loaded automatically in the .custom.sh/.custom.csh files provided.

#### Questions about modules?

# SLURM

• CHPC SLURM page:

https://www.chpc.utah.edu/documentation/software/slurm.php

- SLURM is a batch scheduling software
   CHPC replaced PBS with SLURM in Spring 2015
- SLURM is almost the same, but completely different
  - Batch scheduling is handled identically (no change to policies)
  - Commands and scheduler directives are all different

## Basic SLURM commands

- squeue shows all jobs in the queue
   squeue -u <username> shows only your jobs
- sinfo shows partition/node state
- sbatch <scriptname> launches a batch script
- scancel <jobid> cancels a job (find the jobid with squeue!)

## Accounts and Partitions

- You need to specify an account and partition to run jobs
- You can see a list of partitions using the sinfo command
- Your account is assigned to you based on your group PI (e.g. if my PI is Baggins, I use the "baggins" account)
- Private node accounts are the same name as the partition for the private nodes:

- e.g. baggins-kp, baggins-em, etc

- Private nodes can be used as a guest using the "ownerguest" account and the cluster-guest partition
- More info on the chpc slurm page: https://www.chpc.utah.edu/documentation/software/slurm.php#submit

# Running interactive jobs

- An interactive command is launched through the srun command
  - Example:

```
srun --time=1:00:00 --ntasks 2 --nodes=1 --account=chpc
--partition=ember --pty /bin/tcsh -1
```

- Launching an interactive job automaticaqlly forwards environment information, including X11 forwarding (unless you tell SLURM not to inherit).
- "--pty" may be /bin/tcsh or /bin/bash

## Exercise 2

 Start an interactive job on one node for ten minutes using the shell of your choice (use "echo \$SHELL" to find out what your shell is)

```
srun --time=10:00 --ntasks 2 --nodes=1 -
account=chpc --partition=ember --pty /bin/tcsh -1
```

- In the session try running a few different commands:
  - srun hostname | sort | uniq (useful for making a machinefile)
  - echo \$SLURM\_JOBID
  - echo \$SLURM\_NNODES
  - echo \$SLURM\_NTASKS
  - echo \$SLURM\_SUBMIT\_DIR

#### Template for the Basic SLURM Script

- 1. Set up the #SBATCH directives for the scheduler
- 2. Set up the working environment by loading appropriate modules
- Add any additional libraries or programs to \$PATH and \$LD\_LIBRARY\_PATH
- 4. Set up temporary/scratch directories if needed
- 5. Switch to the working directory
- 6. Run the program with your input
- 7. <u>Clean up any temporary files or directories</u>

## **SLURM Batch directives**

- #SBATCH -t 1:00:00 time of a job
- #SBATCH --nodes=2 number of nodes
- #SBATCH --ntasks 12 total number of slurm tasks requested
- #SBATCH --ntasks-per-node=12 tasks per node
- #SBATCH --mail-type=FAIL,BEGIN,END send an email on events
- #SBATCH --mail-user=name@example.com user email address
- #SBATCH --partition=name partition to use
- #SBATCH --account=name account to use
- #SBATCH -o filename standard output file
- #SBATCH -e filename standard input file
- #SBATCH -o filename.%j "%j" when used in the filename will print the job number as part of the filename

#### The Basic PBS Script – batchscript.sh

```
!/bin/bash
#SBATCH --time=02:00
#SBATCH --nodes=1
#SBATCH -o slurmjob-%j
#SBATCH --ntasks=16
#SBATCH --account=owner-guest
#SBATCH --partition=kingspeak-guest
#Set up whatever package we need to run with
module load somemodule
#set up the temporary directory
TMPDIR=/scratch/local/u0123456/data
mkdir -P $TMPDIR
#Set up the path to the working directory
WORKDIR=/uufs/chpc.utah.edu/common/home/u0123456/data
cd $WORKDIR
#Run the program with our input
BINDIR=/uufs/chpc.utah.edu/sys/pkg/mypackage/bin
$BINDIR/myprogram < $WORKDIR/input > $WORKDIR/output
```

rm -rf \$TMPDIR

#### The Basic PBS Script – batchscript.csh

```
!/bin/tcsh
#SBATCH --time=02:00
#SBATCH --nodes=1
#SBATCH -o slurmjob-%j
#SBATCH --ntasks=16
#SBATCH --account=owner-guest
#SBATCH --partition=kingspeak-guest
#Set up whatever package we need to run with
module load somemodule
#set up the temporary directory
set TMPDIR="/scratch/local/u0123456/data"
mkdir -P $TMPDIR
#Set up the path to the working directory
set WORKDIR="/uufs/chpc.utah.edu/common/home/u0123456/data"
cd $WORKDIR
#Run the program with our input
set BINDIR="/uufs/chpc.utah.edu/sys/pkg/mypackage/bin"
$BINDIR/myprogram < $WORKDIR/input > $WORKDIR/output
rm -rf $TMPDIR
```

## srun vs mpirun (Parallel execution)

- The probable most significant change for parallel execution in moving from PBS to SLURM is that the PBS\_NODEFILE is not generated by SLURM
- All of the MPI we use at CHPC are SLURM aware though, so mpirun will work without a machinefile unless you are manipulating the machinefile in your scripts
- Alternatively, you can use the srun command instead, which also hooks into most of our MPI libraries.
- Mileage may vary, and for different MPI distributions, srun or mpirun may be preffered (check our slurm page on the website for more info or email us)

## Exercise 3

- Write a slurm batch script from scratch that does the following things and writes all output to a slurm output file:
  - 1. Reports the start time (hint: use the "echo" and "date" command")
  - 2. Purges all modules
  - 3. Loads two or three modules
  - 4. Lists the module loaded
  - 5. Executes "srun hostname"
  - 6. Executes "sleep 60"
  - 7. Reports the time at the end of the job (using "date")
- Once you have the script written, launch it on a single node using "sbatch" with ntasks equal to the number of cores on the node
- While the job is running use squeue to watch your job change states.
- Try running in different partitions to see the effects.

### Solution to Exercise 1

```
#!/bin/bash
#SBATCH --time=02:00
#SBATCH --nodes=1
#SBATCH -o slurmjob-%j
#SBATCH --ntasks=16
#SBATCH --account=chpc
#SBATCH --partition=kingspeak
echo "Job started at "`date`
module purge
module load intel impi qe
module list
srun hostname
sleep 60
echo "Job ended at "`date`
```

- You should have an output file with a name similar to what you used for #SBATCH -o
  - e.g. slurmjob-123456
- If you were lucky you should have been able to see your job in the PD, R, and CG running states.

#### End of session!

#### Questions?

#### Email issues@chpc.utah.edu